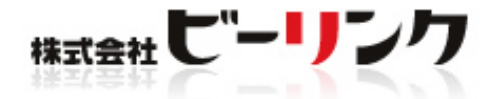

# 方用利用OK! ホームページや ブログに 使えるアイコン集 ろの0セット 無料配布

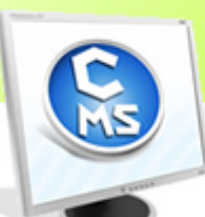

無料レポート

http://www.be-cms.com/ 株式会社 ビーリンク 田中孝-

# はじめに

今回は、無料レポートをダウンロードしていただき、ありがとうございます。 まずは、下記 URL から、「無料レポート」をダウンロードしてください。

# ダウンロードはこちらから

http://www.be-cms.com/download/repo1/icon300.zip

ID「icon」 ※半角英数で アイ・シーオー・オー・エヌ

パスワード「300」 ※半角数字で サン・ゼロ・ゼロ

Z | P形式にてデータを圧縮しております。

ダウンロード後はお客様のパソコンの任意の場所に保存していただき、

解凍ソフトにて解凍してご覧ください。

※Windowの場合・・ダウンロードした圧縮フォルダ上にマウスをあて、

右クリック→「全て展開」を選択すると通常フォルダとして解凍されます。

※Macの場合・・解凍ソフトをご用意ください。

解凍ソフトは無料のソフトが多数あります。Vector などで「解凍」と検索するとたくさん出てきますので、そちらを参考にしてください。

Vector http://www.vector.co.jp/

※ 許可なくこのファイルを配布することを固く禁じます。

▽何かご質問があれば専用お問い合わせフォームからお願いします。

http://www.be-cms.com/036.html

【推奨環境】

このレポート上に書かれている URL はクリックできます。できない場合は最新の AdobeReader をダ ウンロードしてください。(無料)

http://www.adobe.co.jp/products/acrobat/readstep2.html

## さらに素材を使いたい方はホームページ作成ソフト Be-CMS に収録され

# ている素材をご利用ください。

無料ユーザー登録ですべてのアイコン、テンプレートが利用可能です。

【Be-CMS】の登録は最初から最後まで、約3分ほどで完了します。

**1** 【Be-CMS】のトップページにアクセスしてください。 <u>http://www.be-cms.com/</u>

|2||無料登録||ボタンをクリック

無料登録!

【Be-CMS】のページ上部にある[無料登録]ボタンをクリックします。

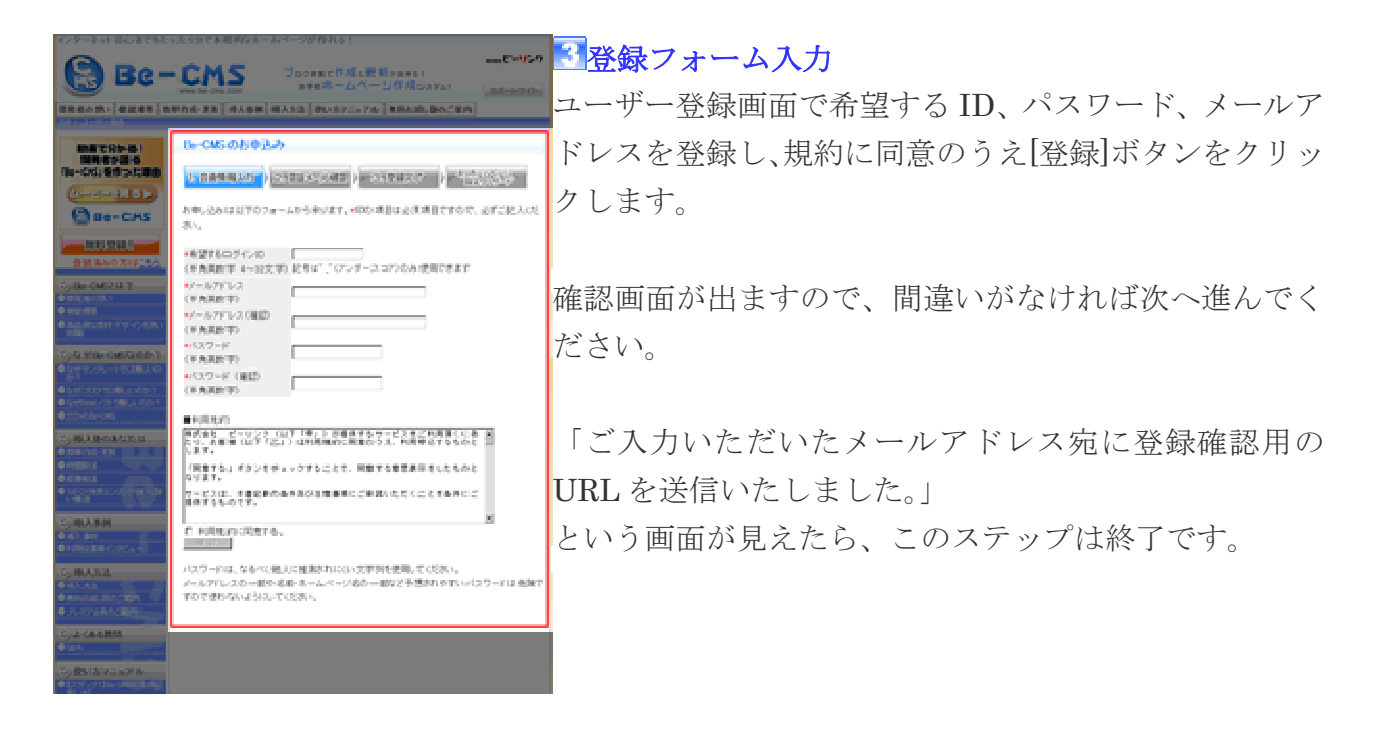

### 4 仮登録メールの送信

| dد 🛑 📥                                                                    | 登録されたメーク        | ルアドレスに「【Be-CMS           | 】ユーザー登録 |
|---------------------------------------------------------------------------|-----------------|--------------------------|---------|
| 【Be-CMS】への申し込み、ありがとうござい                                                   | ŧ.              |                          |         |
| 」<br>以下のURLをクリックすると、会員登録が完了                                               | -3-<br>式会社ビーリンク | 田中. All Rights Reserved. |         |
| http://www.be-cms.com/hontouroku.php?l=br<br>このリングがクリックできない場合は、フン・<br>さい。 | ł               | _                        |         |

商用利用OK!ホームページやブログに使えるアイコン集300セット無料配布

の確認」という認証メールが送信されます。 ※この時点では、ユーザー登録はまだ完了しておりません。ご注意ください。

### 【フリーメールをお使いの場合】

ご登録時のメールアドレスが hotmail.com/hotmail.co.jp/yahoo.co.jp/goo.co.jp などのフリーメールをご利用の方は【Be-CMS】 からの自動返信メールがお届けできていない場合があります。(もしくは迷惑メールフォルダに自動的に振り分けられている場 合もあります。)これはフリーメールアドレスを提供しているサーバ側でメールを受信規制することがあり、一般の使用に関 しては問題ないアドレスでも受信できないことがあります。これはフリーメールサーバー側の問題になります。 ※24 時間以内にメールが届かない場合は、フリーメール以外のアドレスでご登録下さい。

### 日本登録の手続き

24 時間以内に認証メールを確認し、「以下の URL をクリックすると、ユーザー登録が完了します。」とかかれている URL をクリックしてください。

※24 時間以上が経過すると仮登録が解除され、他のユーザーが同一の ID でユーザー登録を 行えるようになります。

### 6登録の完了

ユーザー登録完了画面が表示され、ユーザー登録が完了します。 ホームページ設定ウィザードへ進むをクリックしてください。

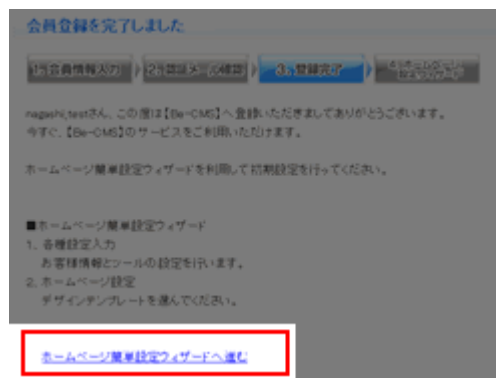

# **7**ホームページ設定ウィザード

下記の2項目をページに従って入力してください。 1、お客様情報入力 お客様情報とツールの設定。

2、ホームページ設定 初期に設定するデザインテンプレートを選択。

| お客様情報入力                                                        | ホームページ設定                                                                                                    |
|----------------------------------------------------------------|----------------------------------------------------------------------------------------------------|
| (1999-1997) (2003-1993) - 3199377 - ) 🌱                        | 1.53890.20 () (2.539.000.) - 3.598.07 () - 4.598.07                                                           |
| 会社名(個人の方はお名前)<br>ふりがな<br>ご 般品書名(個人の方は不要)<br>心心がな<br>マ<br>マ<br> | ■ 基本情報<br>ホームページアドレス(UR)<br>ホームページアドレス(UR)<br>ホームページアドリス(UR)<br>カホームページアドレス(UR)はで変更することもできます。(未起<br>ステキル確定する) |
| ご住所<br>市町村<br>番地モの他                                            |                                                                                                    |
| 電話量 <sup>4</sup><br><u> よへ</u>                                 |                                                                                                    |
|                                                                |                                                                                                    |

### ■無料トライアルサービスの利用開始

すべての「無料トライアル」サービスを利用できるようになります。

以上で、完了です。ご登録が終わりますと、すぐにサンプルのページが出来上がってま す。 このサンプルをもとに、ご自分のホームページを作りますので、一から作成する必要が ありません。

# 【最後に】

この「無料レポート」が、あなたのお役に立つことを、心から望んでいます。

株式会社 ビーリンク 田中孝一 (詳しいプロフィールは<u>http://www.be-cms.com/052.html</u>) ホームページ:<u>http://www.be-cms.com/</u>